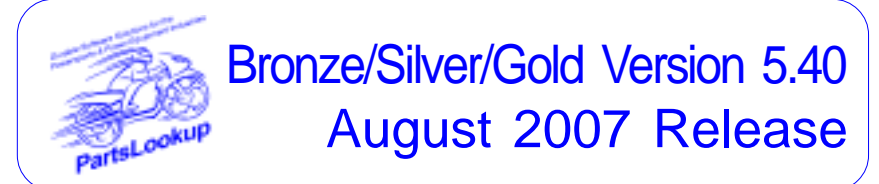

This release letter is for all FULL Version users ONLY. Please insert in your manual for future reference.

DISCARD YOUR OLD CD'S AFTER INSTALLATION OF THIS CD THEY ARE NO LONGER USEFUL AND IF USED WILL CAUSE PROBLEMS

As you all know there was a few issues with Ver 5.44 sent in July preventing installation. These issues remain unresolved preventing usage. Please be assured that we are diligently working towards correction.

SPECIAL PRICE FILES ONLY DISK

| New Vendor Price Files |               |        |           |                                    |
|------------------------|---------------|--------|-----------|------------------------------------|
| Filename               | Shortcut      | Date   | Franchise | Vendor                             |
| None                   |               |        |           |                                    |
|                        |               |        |           |                                    |
| Undeted Vende          | r Dring Eilor |        |           |                                    |
| Eilonamo               | Shortout      | Data   | Franchico | Vondor                             |
|                        | 225           | 020102 | V         | Advantage Performance Distributing |
|                        | 255           | 080108 | v         | Roll Industries                    |
|                        | 230           | 080108 | v v       | Castle Sales                       |
| CCI                    | 136           | 081508 | v v       | Custom Chrome Inc                  |
|                        | 102           | 001300 | v         | Divio International Co             |
| ETON                   | 287           | 080108 | v v       | E-Ton America                      |
|                        | 169           | 072909 | v         | Eulmor Holmote                     |
|                        | 105           | 081508 | v v       | Helmet House Inc                   |
| HONMC                  | 103           | 001000 | Δ         | American Honda Motor Co            |
| HONDE                  | 107           | 080108 | Δ         | American Honda Motor Co            |
| IMPACT                 | 375           | 080108 | Y         | Impact Video Distributing          |
| KAWACC                 | 280           | 080108 | Ý         | Kawasaki Motors Corp               |
| KAWASAKI               | 121           | 080108 | Å         | Kawasaki Motors Corp               |
| KAWMC                  | 122           | 080108 | A         | Kawasaki Motors Corp               |
| KAWSNOW                | 123           | 080108 | A         | Kawasaki Motors Corp               |
| KIM-CAN                | 254           | 080108 | Ŷ         | Kimpex USA                         |
| KIM-USA                | 217           | 080108 | Ý         | Kimpex USA                         |
| KTM                    | 184           | 072108 | À         | KTM Sportmotorcycle USA            |
| MID-USA                | 107           | 080108 | Ŷ         | MID-USA Motorcycle Parts           |
| MS                     | 109           | 081508 | Y         | Motorcycle Stuff Inc               |
| MUZZYS                 | 306           | 080108 | Y         | Muzzys Performance Products        |
| OLYMPIA                | 177           | 080108 | Y         | Olympia Sport Co                   |
| PERFTIRE               | 241           | 071808 | Y         | Performance Tires                  |
| POL-CAN                | 249           | 080108 | Х         | Polaris Industries                 |
| POL-USA                | 183           | 080108 | Х         | Polaris Industries                 |
| PU                     | 131           | 080108 | Y         | Parts Unlimited                    |
| SCORPION               | 360           | 082008 | Y         | Scorpion Sports Inc.               |
| SULLIVAN               | 106           | 072508 | Y         | Sullivans Accessories              |
| SUZMAR                 | 120           | 080108 | A         | American Suzuki Motor Corp         |
| SUZMC                  | 119           | 080108 | A         | American Suzuki Motor Corp         |
| SUZUKI                 | 118           | 080108 | A         | American Suzuki Motor Corp         |
| TR                     | 134           | 080108 | Y         | Tucker Rocky/Nempco Distributing I |
| TRI-CAN                | 288           | 080508 | A         | Triumph Motorcycles Canada         |
| TRI-USA                | 158           | 080508 | A         | Triumph Motorcycles America        |
| WESTERN                | 197           | 080108 | Y         | Western Power Sports Inc.          |
| YAMAHA                 | 110           | 080108 | A         | Yamaha Motor Corp                  |

Exception Vendor Price Files

Unlimited Tech Support 845-362-0429 or 845-364-5634

## Upgrade & Update PartsLookup Software:

- 1 Insert the new CD into the CD Drive
- 2 Click on "Proceed to Main Installation Menu"
- 3 Click on the appropriate "Ver X.XX Changes" button to see changes to the new version and new Training clips.
- Click on "Install PartsLookup and/or Vendor Price Files" 4
- 5 PartsLookup will automatically update any required files, and may reboot your system.
- 6 Continue with PartsLookup Installation following all instructions
- 7 Price files can be updated at this time.

## Install New/Updated Vendor Price Files ONLY:

- Insert the CD into the CD Drive 1
- 2 3 4 When the first screen appears click on the EXIT button.
  - With PartsLookup running, click on the UTIL button(F12)
- Click on Add/Delete Price Files button
- 5 You may add, delete, or update only newer price files, as required

## Download and Install Vendor Price Files:

1 Not available at this time.

PartsLookup keeps evolving to suit your needs. Many of the changes and additions have been driven by our user community. So don't be shy tell us what you want.

## **Determination**

Our chances for success grow when we refuse to stop trying.

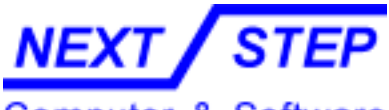

Computer & Software

1581 Route 202 #410 Pomona, NY 10970-2901

Unlimited Tech Support 845-362-0429 or 845-364-5634